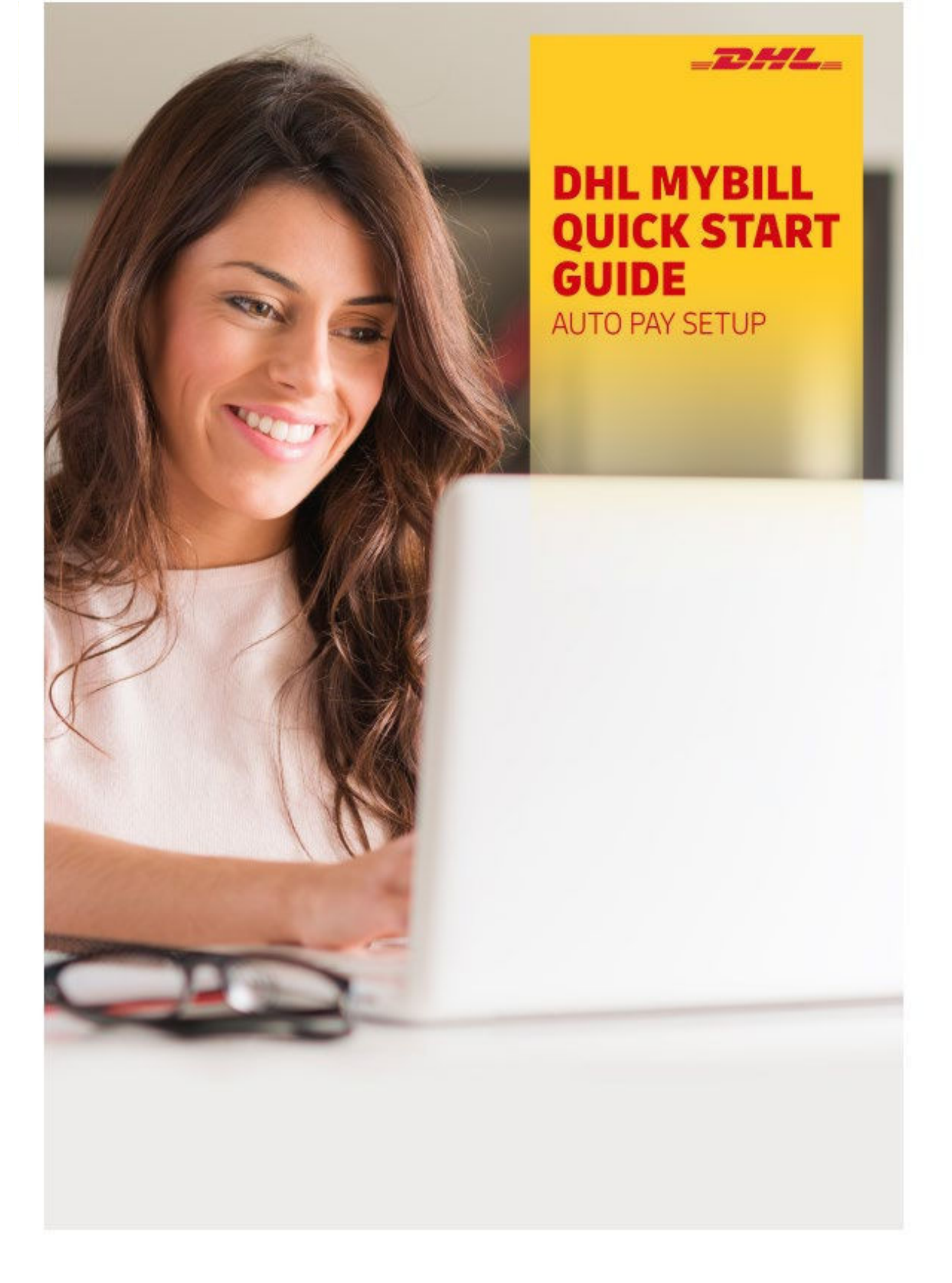

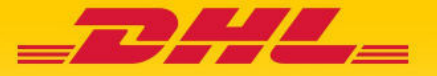

## 1. s'identifier

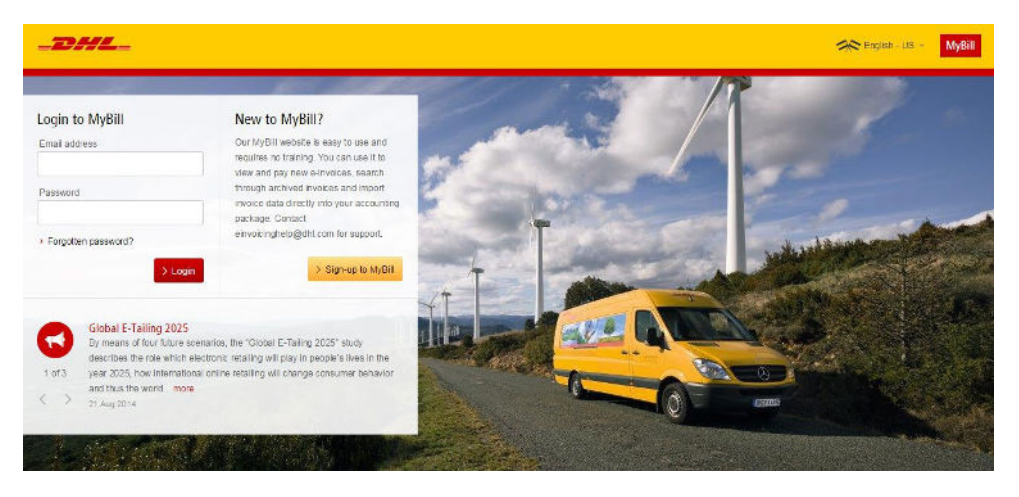

Pour vous connecter au système DHL MyBill, ouvrez le lien ci-dessous dans votre navigateur Web.: <u>mybill.dhl.com/login</u> Si vous êtes déjà inscrit pour utiliser MyBill : entrez votre adresse e-mail dans la zone Adresse e-mail et tapez votre mot de passe dans la zone Mot de passe, puis cliquez sur Connexion.

# 2. Configurer Mon portefeuille pour la facturation électronique

## 2.1 Comment configurer un compte bancaire dans Mon portefeuille

Accédez à l'écran « Mes comptes » et sélectionnez le bouton « Aller sur mon portefeuille » dans la section Paramétrage de paiement.

|                            |            | Paramétrage o<br>Vous pouvez gérer l<br>Afin d'activer l'optior | le Paiement<br>es options de paiement de<br>n autopay, veuillez sélection | votre compte<br>nner les comptes conce | rnés dans la liste |
|----------------------------|------------|-----------------------------------------------------------------|---------------------------------------------------------------------------|----------------------------------------|--------------------|
|                            | > Aller    | sur mon Portefeuille                                            |                                                                           |                                        |                    |
| Sélectionnez le bouton « A | Add card » | Wallet<br>ge your wallet: Add or Edit your<br>to My Account     | existing payment accounts.                                                |                                        |                    |
|                            | DHL BE     | ~                                                               |                                                                           | CARD NUMBER                            |                    |
|                            |            |                                                                 |                                                                           |                                        |                    |
|                            | 1 Add Card |                                                                 |                                                                           |                                        |                    |

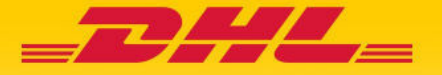

| Name on Card |   |
|--------------|---|
| Card number  |   |
| Expiry date  | ~ |
| CVV/CVC      |   |
|              |   |

Vous serez redirigé vers une page où vous pourrez entrer votre mode de paiement préféré et les détails demandés.

Dès que vous avez rempli le formulaire, cliquez sur le bouton « Submit » pour vous assurer que vos coordonnées sont enregistrées pour la prochaine fois.

Si vous souhaitez ajouter un autre compte, sélectionnez le bouton « ajouter une carte » et répétez le processus.

#### **2.2** Comment configurer le AutoPay sur votre compte

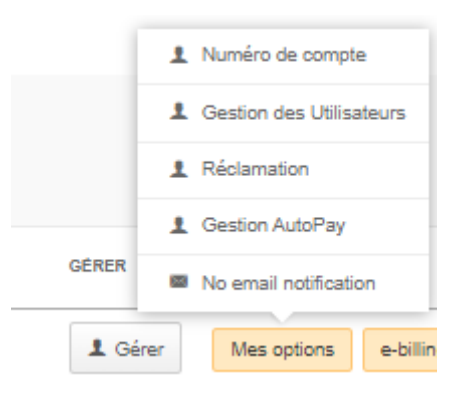

Pour configurer AutoPay, vous devez disposer des droits d'autorisation AutoPay sur le compte. Pour savoir si vous disposez de ces droits, accédez à l'écran « Mes comptes » et faites défiler jusqu'à l'aperçu de Mes comptes. Cliquez sur le bouton « Mes options » pour afficher une fenêtre qui répertoriera les autorisations que vous détenez pour chaque compte. Si « Gestion AutoPay » apparaît dans la liste, vous avez l'autorisation nécessaire pour configurer AutoPay sur votre compte.

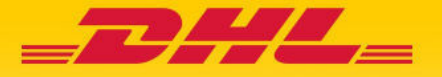

Dans la liste « Mes comptes » dans l'écran " Mes comptes » , vous trouverez la liste des comptes donc vous avez aces. Sélectionnez le compte sur lequel vous souhaitez configurer AutoPay en cliquant sur le numéro de compte.

|          | Mes comptes<br>Vous pouvez associer plusieurs comptes à votre profil ou associer plusieurs profils à votre compte.<br>Afin de modifier le mode d'envoi de votre facture, veuillez envoyer votre n° de compte par email à efssbruquery@dhl.com<br>&Créer nouveaux utilisateurs |
|----------|----------------------------------------------------------------------------------------------------|
| √ Sélect | tionner pour plus d'informations                                                                                                    |

Sélectionnez ensuite le bouton « Enregistrez moi en tant que AutoPay Admin ».

|            | AutoPay<br>Page de configuration d'un compte en AutoPay |
|------------|---------------------------------------------------------|
| <b>N</b> Q | ompte non configuré en AutoPay.                         |
|            |                                                         |
| > Enre     | gistrez moi en tant que AutoPay Admin                   |

Vous serez ensuite redirigé vers l'écran Portefeuille. Sélectionnez un compte bancaire pour le numéro de compte que vous souhaitez activer pour AutoPay. Sélectionnez « Confirmer »

| Sélectionner | 107 |
|--------------|-----|
|--------------|-----|

Votre compte sera mis à jour avec la configuration AutoPay.\*

\* RAPPEL : Vous devez configurer AutoPay pour chaque compte de facturation séparément afin de vous assurer que tous vos comptes sont facturés via cette fonction..

#### 3. Détails supplémentaires et contacts

Pour plus de détails sur l'utilisation de MyBill, veuillez consulter <u>le guide</u> complet de l'utilisateur myBill en ligne. Si vous rencontrez des problèmes pour vous connecter à MyBill ou si vous avez besoin d'aide avec les paramètres de votre compte ou vos droits d'utilisateur, veuillez nous contacter via <u>efssbruquery@dhl.com.</u>